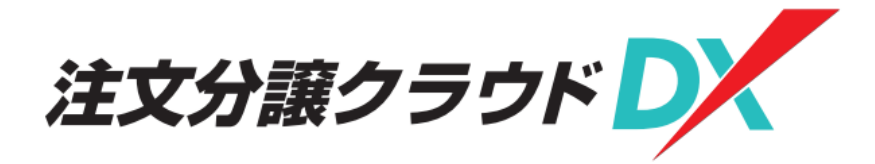

# 操作マニュアル

## 【電子受発注-協力業者編 モバイル版】

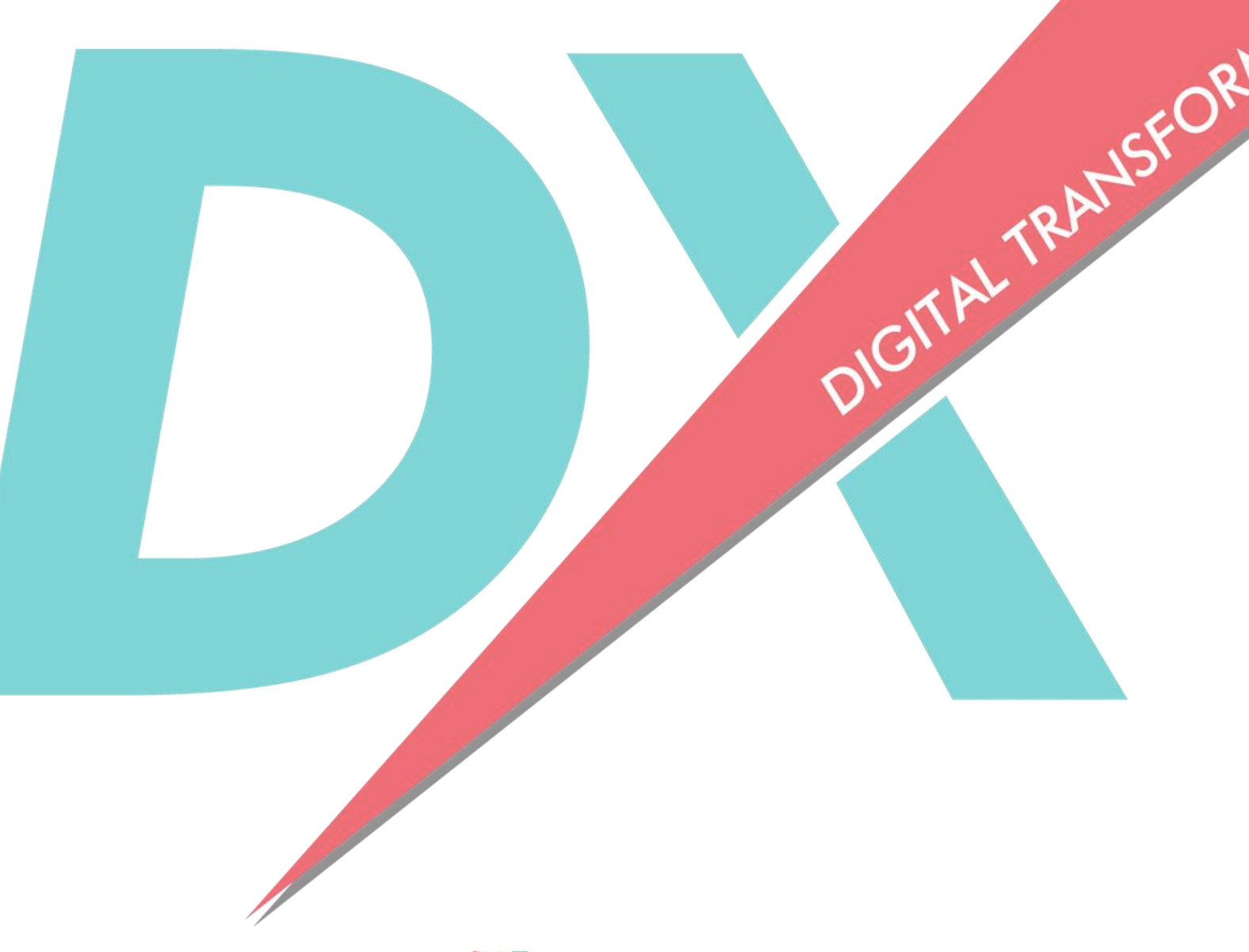

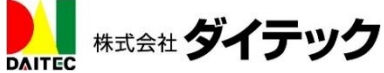

| Ι.  | 電子受発注とは2                    |
|-----|-----------------------------|
| Π.  | 電子受発注の流れ2                   |
| Ⅲ.  | 基本操作3                       |
| 1.  | ご用意いただくもの3                  |
| 2.  | 登録メールよりログインする場合4            |
| 3.  | URL を入力してログインする場合6          |
| IV. | 協力業者の操作8                    |
| 1.  | 受発注データの検索・表示8               |
|     | (1)検索設定の変更8                 |
|     | (2)検索10                     |
|     | (3)表示11                     |
| 2.  | 発注元へのファイル提供12               |
| 3.  | 受注処理15                      |
|     | (1)発注時の受信メールから行う場合15        |
|     | (2) システムにログインしている状態から行う場合18 |
| 4.  | 受注拒否                        |
| 5.  | 受注拒否の取消                     |
| 6.  | 検査依頼                        |
|     | (1)検査依頼の実施                  |
|     | (2)検査依頼の実施(分割して行う場合)30      |
|     | (3)検査状況の確認(査定未確定分)33        |
|     | (4)検査状況の確認(査定確定分)           |
|     | (5)元請に却下された検査依頼の確認35        |
| 7.  | 支払通知書の確認                    |

### I. 電子受発注とは

電子受発注とは、発注業務における注文書や請書のやり取りを紙や FAX を使用せずに、注文分譲クラ ウド DX 上のデータ(電子データ)のみで発注/受注業務を行う仕組みのことです。

### Ⅱ.電子受発注の流れ

電子受発注は、元請工事業者と協力業者がそれぞれの ID・パスワードを使用して注文分譲クラウド DX にログインして操作を行います。

電子受発注の流れは、以下の通りです。

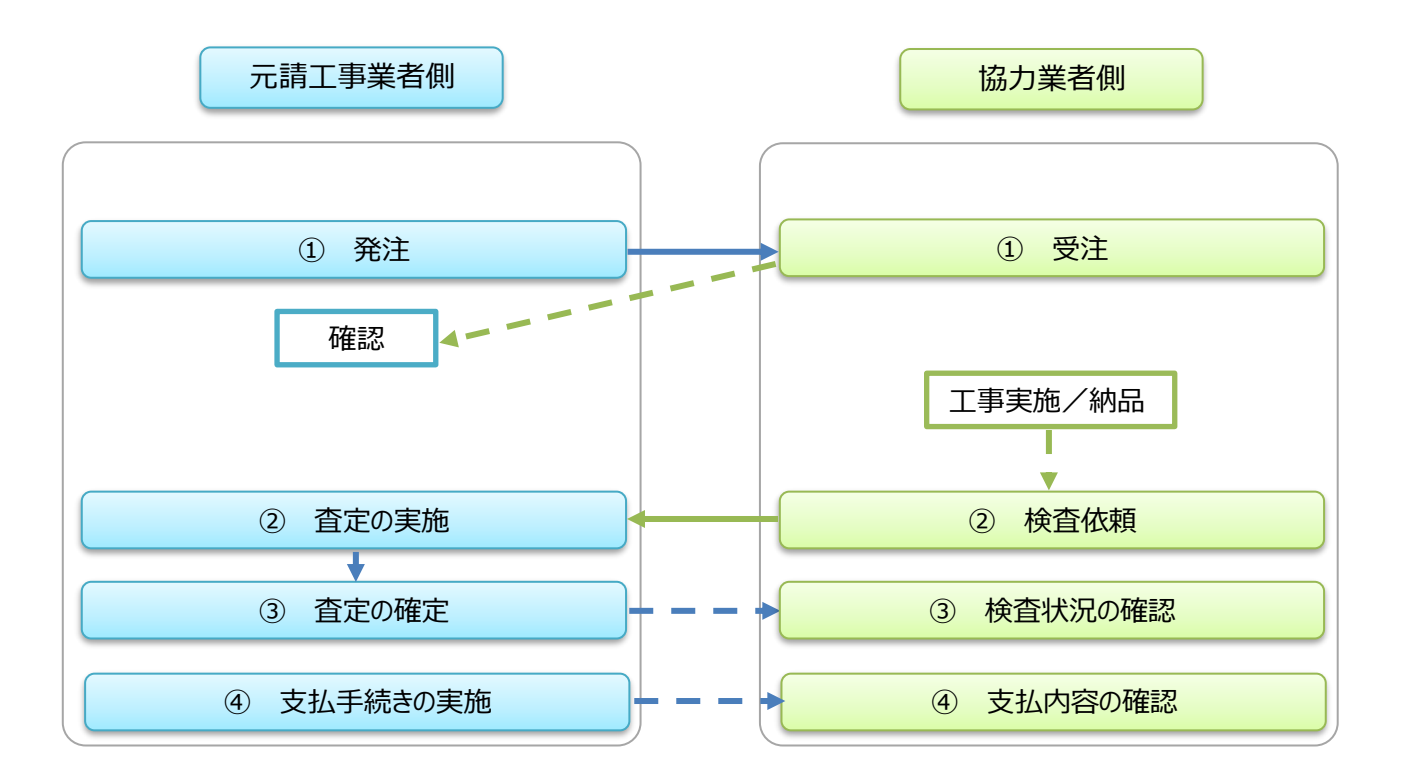

### Ⅲ. 基本操作

電子受発注を行うには、注文分譲クラウド DX にログインする必要があります。 元請工事業者から事前に通知された「テナント番号」「ログイン ID」「パスワード」を用いて協力業者 専用の画面にログインします。

### 1. ご用意いただくもの

注文分譲クラウド DX モバイル版をご利用いただくにあたって、次の環境や機器をご用意下さい。

- ◆ インターネットに接続できる環境
   インターネット回線を介してサーバーに接続し、利用するクラウドサービスです。
   光回線など通信速度が速く安定した接続回線を推奨しています。有線・無線は問いません。
- ◆ インターネットに接続できるスマートフォン
   画面への表示範囲や視認性、操作性より、画面サイズの大きいものを推奨しています。
- ◆ インターネットブラウザ
  - (ア) Android をご利用の方標準ブラウザは Google Chrome です。
  - (イ) iPhone をご利用の方標準ブラウザは Safari です。

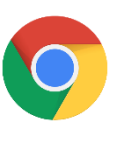

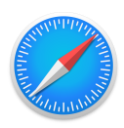

### 2. 登録メールよりログインする場合

 ① 登録メール内に記載のログイン URL をタッ チしてください。

パスワード: pass1234# ログイン URL : https://dx1.kensetsu-cloud.jp/main/app/a/AXXXXX/assoclogin

② ログイン画面が表示されます。「テナント番号」・「ログイン

| ID」・「パスワード」を入力して、 | ログイン |
|-------------------|------|
| をタッチしてください。       |      |
|                   |      |
|                   |      |

| <i>注文分類クラウド</i><br>ログイン画面 |  |  |
|---------------------------|--|--|
| 協力業者様用                    |  |  |
| テナント番号                    |  |  |
|                           |  |  |
| ログインID                    |  |  |
| パスワード                     |  |  |
| □ パスワードを表示                |  |  |
| ログイン                      |  |  |
| パスワードを忘れた方                |  |  |
|                           |  |  |

③ ログインが完了し、トップメニューが表示されます。

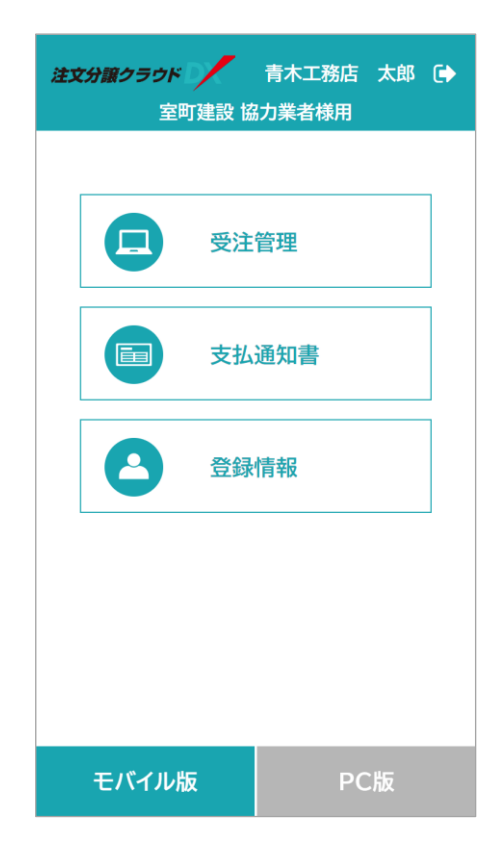

### 3. URL を入力してログインする場合

ブラウザのアドレスバーに、以下の URL を入力します。

URL:

https://dx1.kensetsu-cloud.jp/main/dxapp

あ か さ  $\overline{\mathbf{X}}$  $\rightarrow$ は 5 た な 空白 や ABC ま 5 ⊕ ⊕ <u>^</u> わ 、。?!

検索

https://dx1.kensetsu-cloud.jp/m; 녳

キャンセル

 $\otimes$ 

 ② 「クラウドシステムにようこそ」の画面が表示されます。「テ ナント番号」を入力して、
 送信 をタッチしてください。

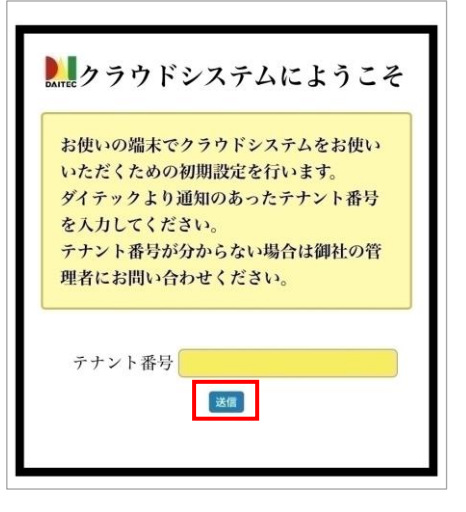

 ③ ログイン画面が表示されます。「テナント番号」・「ログイン ID」・「パスワード」を入力して、
 ログイン
 をタッチしてください。

| 注文分譲クラウド 📝 |  |  |
|------------|--|--|
| ログイン画面     |  |  |
| 協力業者様用     |  |  |
| テナント番号     |  |  |
| ログインID     |  |  |
|            |  |  |
| パスワード      |  |  |
| □ パスワードを表示 |  |  |
| ログイン       |  |  |
| パスワードを忘れた方 |  |  |
|            |  |  |

④ ログインが完了し、トップメニューが表示されます。

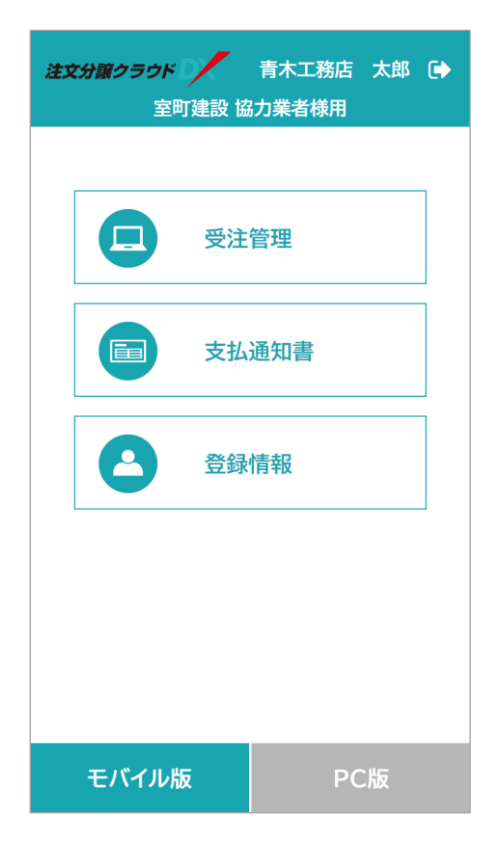

### IV. 協力業者の操作

注文分譲クラウド DX にログイン後、電子受発注を行います。

### 1. 受発注データの検索・表示

受注前・受注後のデータを検索・表示します。

受注前・受注後のデータから、検索条件を指定して絞り込み検索することができます。

#### (1)検索設定の変更

① 受注管理画面右上の = をタッチすると検索設定が表示されます。

| 注文分譲クラウド 青木工務店 太郎 🕞                                                                              |
|--------------------------------------------------------------------------------------------------|
| ← 室町建設 協力業者様用                                                                                    |
| 受注前                                                                                              |
| 物件番号,物件名,発注番号で検索 Q                                                                               |
| ≪ < 1/4 > ≫                                                                                      |
| 五十嵐邸 新築工事<br>東京都葛飾区奥戸3-24-XX<br>CH-0041 発注日 2023/09/…<br>構造材・プレカット 6,045,000円<br>(税込 6,649,500円) |
| 高羽邸新築工事<br>東京都千代田区外神田<br>CH-0034 発注日 2023/09/…<br>電灯幹線設備工… 739,875円<br>(税込 813,863円)             |
| 高羽邸新築工事<br>東京都千代田区外神田<br>CH-0033 発注日 2023/09/…<br><b>外部建具工事一式 1,687,500円</b><br>(税込 1,856,250円)  |
|                                                                                                  |

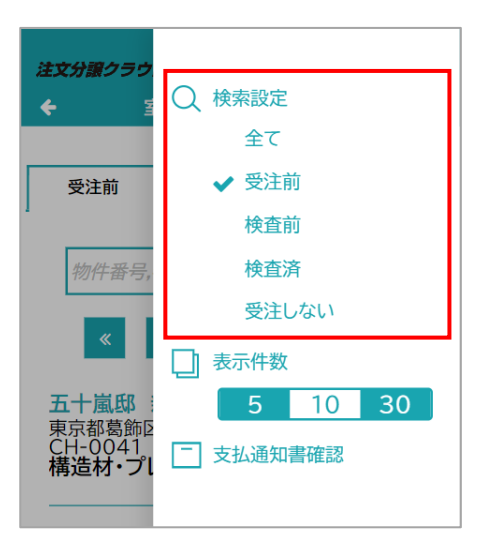

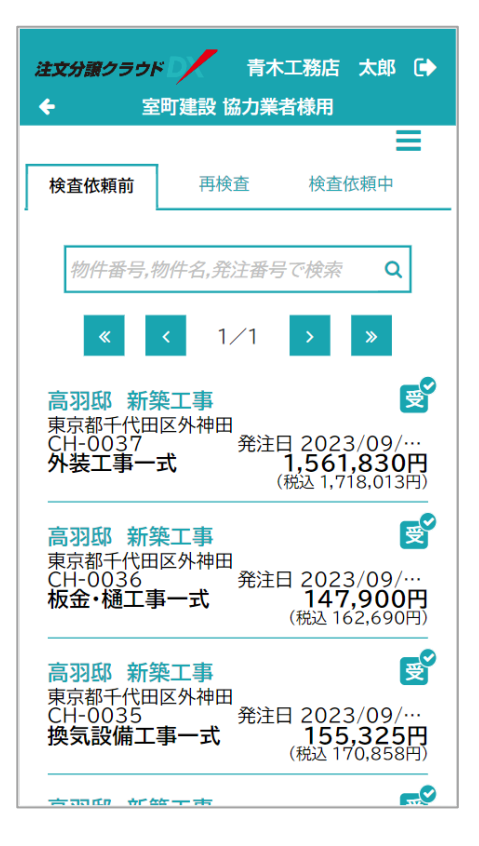

表示したい内容をタッチしてください。

③ 検索条件で絞り込みした検索結果が表示されます。

① 検索条件を入力してください。

Q をタッチしてください。

③ 検索条件で絞り込みした検索結果が表示されます。

| 注文分譲クラウド 青木工務店 太郎<br>← 室町建設 協力業者様用                                                              |
|-------------------------------------------------------------------------------------------------|
| 受注前                                                                                             |
| 五十嵐 Q                                                                                           |
| 《     1/4     >       五十嵐邸 新築工事                                                                 |
| 東京都島飾区奥戸3-24-XX<br>CH-0041<br>構造材・プレカット<br>6,045,000円<br>(税込 6,649,500円)                        |
| 高羽邸新築工事<br>東京都千代田区外神田<br>CH-0034 発注日 2023/09/…<br>電灯幹線設備工… 739,875円<br>(税込 813,863円)            |
| 高羽邸新築工事<br>東京都千代田区外神田<br>CH-0033 発注日 2023/09/…<br><b>外部建具工事一式 1,687,500円</b><br>(税込 1,856,250円) |
|                                                                                                 |

| 注文分譲クラウド                                         | 青木工務店太郎 🕞                                                      |
|--------------------------------------------------|----------------------------------------------------------------|
| ← 室町建設 1                                         | 協力業者様用                                                         |
| 受注前                                              | =                                                              |
| 五十嵐                                              | Q                                                              |
| <b>«</b> < 1                                     | ∕1 <b>&gt; ≫</b>                                               |
| 五十嵐邸 新築工事<br>東京都葛飾区奥戸3-2<br>CH-0041<br>構造材・プレカット | 24-XX<br>発注日 2023/09/…<br><b>6,045,000円</b><br>(税込 6,649,500円) |

① 表示したい明細をタッチしてください。

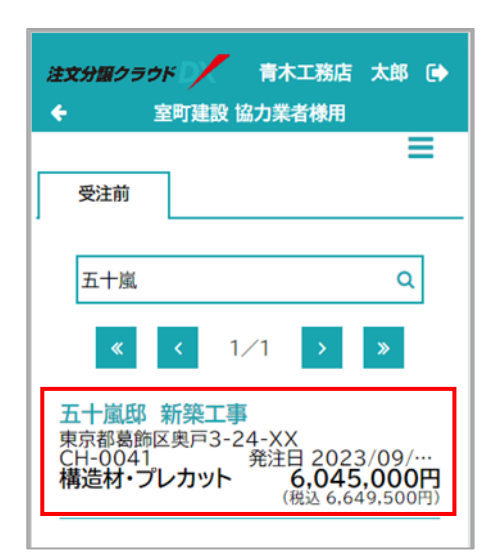

② 発注詳細画面が表示され、発注の詳細が確認できます。

| 注文分類クラウド                                                                                                    | 青木工務店太郎 🕞                                                        |  |  |
|----------------------------------------------------------------------------------------------------|------------------------------------------------------------------|--|--|
| ← 室町建設協 受注処理                                                                                                  | の業者様用                                                            |  |  |
| <b>五十嵐邸 新築工事</b><br>東京都葛飾区奥戸3-24-XX<br><sup>工期</sup><br>2023/09/01 ~ 2023/12/31<br><sup>元請担当者</sup><br>主税 幸太郎 |                                                                  |  |  |
| <sup>発注番号</sup><br>CH-0041<br><sup>発注日</sup><br>2023/09/22<br><b>構造材・プレカッ</b><br><sup>受注金額</sup>              | <sup>受注日</sup><br>//<br>ト<br><b>6,045,000円</b><br>税込 6,649,500円) |  |  |
| 受注                                                                                                    | 戻る                                                               |  |  |

### 2. 発注元へのファイル提供

元請工事業者から発注された内容について、協力業者側からファイルをアップロード・共有することが できます。

① 発注詳細画面を表示し、 🚍 をタッチしてください。

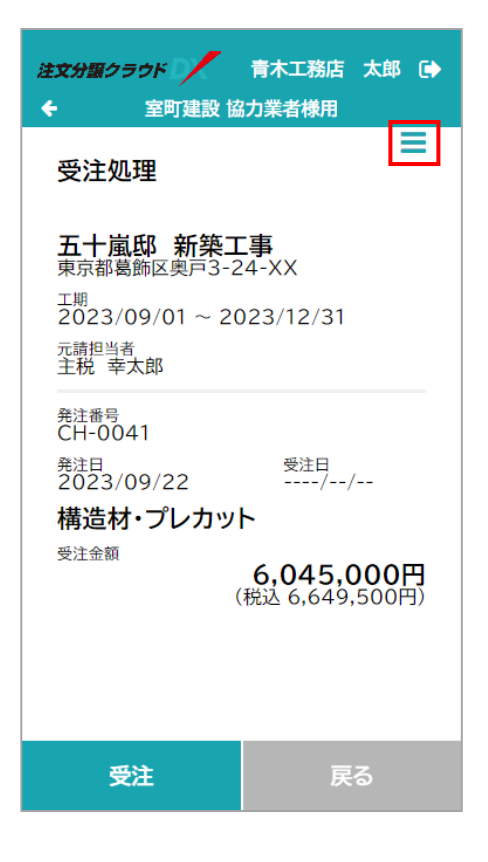

② 【発注元への提供ファイル】 をタッチしてください。

| 注文分譲クラウ         |         |
|-----------------|---------|
| <del>¢</del> 1  | ◎ 受注しない |
| 受注処理            | □ 注文書   |
| 五十嵐邸            |         |
| 東京都葛飾           |         |
| 工期<br>2023/09   |         |
| 元請担当者<br>主税 幸太良 |         |
|                 |         |

#### **±**ファイル追加 をタッチしてください。

| 注文分譲クラウド 📝 青木工務店 太郎 🕞            |  |  |  |  |
|----------------------------------|--|--|--|--|
| ← 室町建設協力業者様用<br>五十 岗 研 新 筑 丁 車   |  |  |  |  |
| <b>五十風い 新栄工事</b><br>発注元へ提供するファイル |  |  |  |  |
| ◆選択 登録日時 ▼ 上                     |  |  |  |  |
|                                  |  |  |  |  |
|                                  |  |  |  |  |
|                                  |  |  |  |  |
|                                  |  |  |  |  |
|                                  |  |  |  |  |
|                                  |  |  |  |  |
|                                  |  |  |  |  |
|                                  |  |  |  |  |
|                                  |  |  |  |  |
| ▲ ファイル追加                         |  |  |  |  |

| 注文分量                                 | ミクラウド     | 青木工務店   | 太郎 🕞                   |
|--------------------------------------|-----------|---------|------------------------|
| ÷                                    | 室町建設      | 協力業者様用  |                        |
| 五十嵐邸 新築工事<br><sup>発注元へ提供するファイル</sup> |           |         |                        |
|                                      | ✔選択       | 登録日時    | <ul> <li>↓≟</li> </ul> |
|                                      |           |         |                        |
|                                      |           |         |                        |
|                                      |           |         |                        |
|                                      |           |         |                        |
|                                      |           |         |                        |
|                                      |           |         |                        |
|                                      |           |         |                        |
|                                      |           |         |                        |
| Z                                    | 写真ライブラリ   | E.      |                        |
| Ę                                    | 写真またはビデオを | を撮る (2) |                        |
| -                                    | ファイルを選択   |         |                        |

#### ④ アップロードするファイル種類を選択してください。

⑤ 関連ファイルが更新されます。

#### POINT

 ● 関連ファイルの追加・編集・削除は元請側の操作履歴で 確認できます。

| 注文分譲ク |        | 青木工務店  | 太郎 🕩                     |
|-------|--------|--------|--------------------------|
| ÷     | 室町建設   | 協力業者様用 |                          |
| 五十嵐   | 邸 新築工  | 事      |                          |
| 発注元へ携 | 供するファイ | ν.     |                          |
|       | ✔選択    | 登録日時   | <ul> <li>▲ 1E</li> </ul> |
| ton a |        |        |                          |
|       |        |        |                          |
|       |        |        |                          |
|       |        |        |                          |
|       |        |        |                          |
|       |        |        |                          |
|       |        |        |                          |
|       |        |        |                          |
|       |        |        |                          |
|       |        |        |                          |
|       |        |        |                          |
|       |        |        |                          |
|       |        |        |                          |
|       | 🏝 ファ   | イル追加   |                          |
|       |        |        |                          |

### 3. 受注処理

元請工事業者から発注された内容を確認し、受注処理を行います。

### (1) 発注時の受信メールから行う場合

① 受信メール内の URL をタッチしてください。

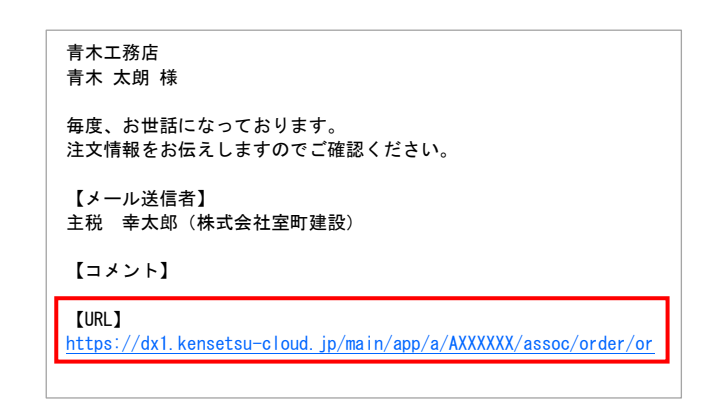

② ログイン画面が表示されます。「テナント番号」・「ログイン

ID」・「パスワード」 を入力して、 をタッチしてください。 は文分類クラウド ログイン画面 協力業者様用 テナント番号 ログインID パスワード のパスワードを表示 ノパスワードを表示

ログイン

| 3 | メール受信された発注内容の詳細画面が表示されます。発注       | 注文分譲クラウド 🍡 青木工務店 太郎 🕞                                                                                                    |
|---|-----------------------------------|----------------------------------------------------------------------------------------------------|
|   | 内容を確認して、 👥 をタッチしてください。            | ← 室町建設 協力業者様用                                                                                                    |
|   |                                   | 受注処理 五十嵐邸 新築工事<br>東京都葛飾区奥戸3-24-XX エ期<br>2023/09/01 ~ 2023/12/31 元請担当者<br>主税 幸太郎                                                                        |
|   |                                   | <sup>発注番号</sup><br>CH-0041<br><sup>発注日</sup><br>2023/09/22 <sup>受注日</sup><br>/<br><b>構造材・プレカット</b><br><sup>受注金額</sup><br>6,045,000円<br>(税込 6,649,500円) |
|   |                                   | 受注 戻る                                                                                                    |
| 4 | 受注の確認画面が表示されます。 💷 をタッチしてく<br>ださい。 | 受注します。<br>よろしいですか?<br>はい いいえ                                                                                                    |
| 5 | 受注処理が完了しました。<br>oK をタッチしてください。    | 受注が完了しました。<br>OK                                                                                                    |
| P | DINT                              |                                                                                                    |

● インボイス登録番号が設定されていない場合、警告が表示されます。

| 登録番号が未調<br>本当に受注して<br>か? | 役定です。<br>こよろしいです |
|--------------------------|------------------|
| はい                       | いいえ              |

| 受注報告を発注<br>す。 | 主元に通知しま |
|---------------|---------|
| よろしいですか       | N?      |
| はい            | いいえ     |

⑦ 宛先確認画面が表示されます。メール送信したい送信先の

⑥ 発注元への通知の確認画面が表示されます。発注元に通知を

送る場合は、 はい をタッチしてください。

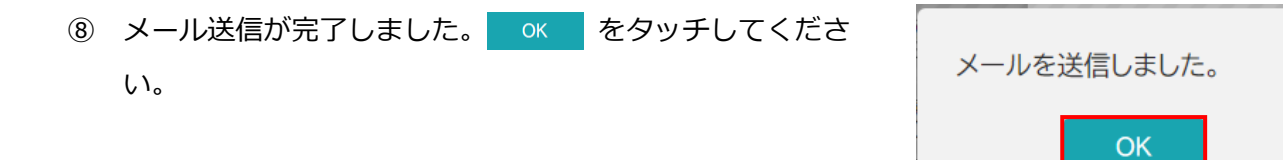

- ① トップメニューの【受注管理】をタッチしてください。 注文分譲クラウド 青木工務店 太郎 🕞 室町建設 協力業者様用 受注管理 支払通知書 -登録情報 モバイル版 PC版 注文分譲クラウド 青木工務店 太郎 🕞 ÷ 室町建設 協力業者様用 Ξ 受注前 物件番号,物件名,発注番号で検索 Q « 1⁄4 五十嵐邸 新築工事 <u>
  五</u>
  十風段 初末 東京都葛飾区奥戸3-24-XX CH-0041 発注日 2023/09/… 構造材・プレカット 6,045,000円 (税込 6,649,500円) 高羽邸 新築工事 高初四 新来上寺 東京都千代田区外神田 CH-0034 発注日 2023/09/… 電灯幹線設備工… 739,875円 (税込 813,863円) 高羽邸 新築工事 高羽郎 新発上尹 東京都千代田区外神田 CH-0033 発注日 2023/09/… 外部建具工事一式 1,687,500円 (税込 1,856,250円)
- ② 受注する明細をタッチしてください。

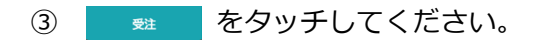

| 注文分譲クラウド<br>◆ 室町建設 協                                                                             | 青木工務店 太郎 🕒                              |
|--------------------------------------------------------------------------------------------------|-----------------------------------------|
| 受注処理                                                                                             | ≡                                       |
| <b>五十嵐邸 新築1</b><br>東京都葛飾区奥戸3-2<br><sup>工期</sup><br>2023/09/01 ~ 20<br><sup>元請担当者</sup><br>主税 幸太郎 | <b>事</b><br>-4-XX<br>023/12/31          |
| <sup>発注番号</sup><br>CH-0041<br><sup>発注日</sup><br>2023/09/22<br><b>構造材・プレカッ</b><br>受注金額            | <sup>受注日</sup><br>//<br>ト<br>6,045,000円 |
| (<br>受注                                                                                          | 税込 6,649,500円)<br>戻る                    |

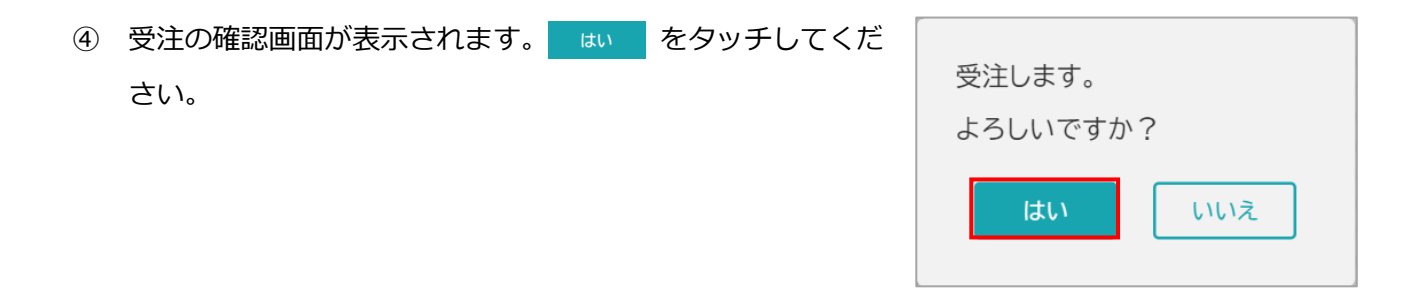

⑤ 以降は「(1)発注時の受信メールから行う場合」の⑤からの手順と同様です。

### 4. 受注拒否

元請から依頼された発注を断ることができます。

① トップメニューの【受注管理】をタッチしてください。

② 受注しない明細をタッチしてください。

| 注文:                                                                                                    | 分譲クラウ<br>5                                                                                                    | ド<br>国町建設 協                                                                      | 青木工務加<br>協力業者様用                                                                                                    | 5 太郎(                                                                                                    | •                                     |
|----------------------------------------------------------------------------------------------------|----------------------------------------------------------------------------------------------------|----------------------------------------------------------------------------------|----------------------------------------------------------------------------------------------------|----------------------------------------------------------------------------------------------------|---------------------------------------|
| _                                                                                                    |                                                                                                    |                                                                                  |                                                                                                    |                                                                                                    | _                                     |
|                                                                                                    |                                                                                                    | 受注                                                                               | 管理                                                                                                    |                                                                                                    |                                       |
|                                                                                                    |                                                                                                    | 支払                                                                               | 通知書                                                                                                    |                                                                                                    |                                       |
|                                                                                                    | 8                                                                                                    | 登録                                                                               | 情報                                                                                                    |                                                                                                    |                                       |
|                                                                                                    |                                                                                                    |                                                                                  |                                                                                                    |                                                                                                    |                                       |
|                                                                                                    |                                                                                                    |                                                                                  |                                                                                                    |                                                                                                    |                                       |
|                                                                                                    |                                                                                                    |                                                                                  |                                                                                                    |                                                                                                    |                                       |
|                                                                                                    | モバイル                                                                                                    | 版                                                                                | Ρ                                                                                                    | C版                                                                                                    |                                       |
|                                                                                                    |                                                                                                    |                                                                                  |                                                                                                    |                                                                                                    |                                       |
| <i>注文</i> ::                                                                                                    | 分譲クラウ<br>言                                                                                                    | ►<br>■町建設 協                                                                      | 青木工務加<br>協力業者様用                                                                                                    | 5 太郎(                                                                                                    | •                                     |
| <i>注文:</i><br>←                                                                                                    | <b>分譲クラウ</b><br>室<br>受注前                                                                                        | ドレン 日本 日本 日本 日本 日本 日本 日本 日本 日本 日本 日本 日本 日本                                       | 青木工務店                                                                                                    | 5 太郎(                                                                                                    | •                                     |
| 建文:                                                                                                    | <b>分譲クラウ)</b><br>室<br>受注前<br>物 <i>件番号</i> ,                                                                     | <b>ド ノ</b><br>室町建設 協<br>物件名,発                                                    | 青木工務店<br>協力業者様用<br>注番号で検索                                                                                                    | a 太郎 (<br>友郎 (                                                                                                    | •                                     |
| 注文:                                                                                                    | 分譲クラウ)<br>室<br>受注前<br>物件番号,                                                                                     | ×了火<br>電町建設 協<br>物件名,発<br>く 1,                                                   | 青木工務店<br>協力業者様用<br>注番号で検索<br>✓4 →                                                                                                    | 5 太郎(<br>一<br><sup>友</sup> Q<br>》                                                                                          | •                                     |
| <b>注文;</b><br>←<br>「<br>う<br>う<br>…<br>…<br>…<br>…<br>…<br>…<br>…<br>…<br>…<br>…<br>…<br>…<br>…                                                                                                    | 分譲クラウロ<br>雪<br>受注前<br>物件番号,<br>(ペ)<br>十<br>嵐昭<br>ジロ<br>と材・プレ<br>造材・プレ                                           | * <b>ア</b> 建設 協<br>一<br>一<br>一<br>一<br>一<br>一<br>一<br>一<br>一<br>一<br>一<br>一<br>一 | 青木工務店<br>協力業者様用<br>注番号で検索<br>/4 →<br>4-XX<br>発注日 202<br>6,04<br>(税2 6,1                                                                | 、大郎(<br>東京の<br>、<br>、<br>23/09/…<br>5,000円<br>649,500円                                                                     |                                       |
| 注文<br>←                                                                                                    | 分譲クラウロ<br>登注前<br>物件番号,<br>物件番号,<br>*<br>「京都葛新区<br>1-0041<br>造材・プレ<br>羽邸新ビ<br>1-0034<br>灯幹線設<br>いたいのの<br>1-10034 | x<br>m<br>)<br>)<br>)<br>)<br>)<br>)<br>)<br>)<br>)<br>)<br>)<br>)<br>)          | 青木工務店<br>法力業者様用<br>注番号で検索<br>/4 →<br>発注日 202<br>6,04<br>(税込 6,1)<br>発注日 202<br>73<br>(税込                                               | ★郎(<br>●<br>★ Q<br>●<br>★ Q<br>●<br>★<br>★<br>★<br>★<br>★<br>★<br>★<br>★<br>★<br>★<br>★<br>★<br>★<br>★<br>★<br>★<br>★<br>★ | · · · · · · · · · · · · · · · · · · · |
| 注文: ★ 5 5 5 5 5 5 7 7 6 8 8 8 8 8 8 8 8 9 10 10 < | 分譲クラウク                                                                                                    | ★<br>野建設協<br>物件名,発<br>1<br>新築戸3-2<br>ケカット<br>築区備工・・・・<br>築区外市式                   | 青木工務店<br>法力業者様用<br>注番号で検索<br>/4 →<br>発注日 202<br>6,04<br>(税込 6,1<br>発注日 202<br>(税込<br>4-XX<br>9<br>発注日 202<br>(税込 1,1<br>68<br>(税込 1,1) | 大郎(<br>二<br>本郎(<br>二<br>二<br>二<br>二<br>二<br>二<br>二<br>二<br>二<br>二<br>二<br>二<br>二                                           |                                       |

ださい。

| 注文分譲クラウド                                                                                         | 青木工務店太郎 🕞                           |
|--------------------------------------------------------------------------------------------------|-------------------------------------|
| ← 室町建設 協                                                                                         | 力業者様用                               |
| 受注処理                                                                                             |                                     |
| <b>五十嵐邸 新築工</b><br>東京都葛飾区奥戸3-2<br><sup>工期</sup><br>2023/09/01 ~ 20<br><sup>元請担当者</sup><br>主税 幸太郎 | <b>事</b><br>4-XX<br>923/12/31       |
| <sup>発注番号</sup><br>CH-0041<br><sup>発注日</sup><br>2023/09/22<br><b>構造材・プレカッ</b>                    | 受注日<br>//                           |
| 受汪金額 (                                                                                           | <b>6,045,000円</b><br>税込 6,649,500円) |
| 受注                                                                                               | 戻る                                  |

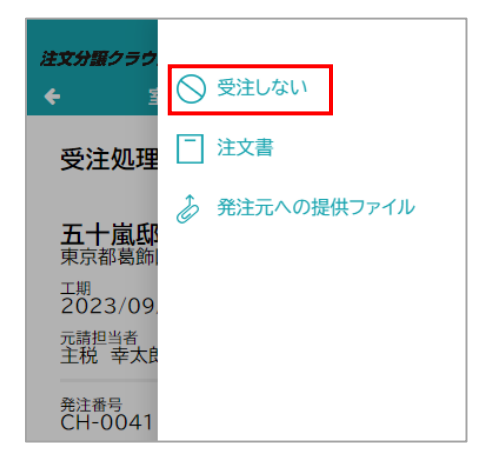

【受注しない】をタッチしてください。 4

⑤ 確認画面が表示されます。 はい をタッチしてください。

| 「受注しない」」 | こ設定します。 |
|----------|---------|
| よろしいですた  | か?      |
| はい       | いいえ     |

| 6 | 発注元への通知の確認画面が表示されます。発注元に通知を<br>送る場合は はい をタッチしてください。 | 受注しないを発注元に通知し<br>ます。<br>よろしいですか?<br>はい いいえ                                     |
|---|-----------------------------------------------------|--------------------------------------------------------------------------------|
| 7 | 宛先確認画面が表示されます。メール送信したい送信先の                          | メール送信先                                                                         |
|   | ○ にチェックを入れて、 迷 をタッチしてください。                          | 全町建設<br>主税 幸太郎<br>coachinadmin@da…   コメント(メール本文に追記)   「受注しない」に設定しました。   送信 閉じる |
|   |                                                     |                                                                                |
| 8 | メール送信が完了しました。                                       | メールを送信しました。<br>OK                                                              |
|   |                                                     |                                                                                |
| Ľ | ● 業者側が受注拒否をした場合、元請の発注業務ページの画i                       | 面の「受注しない」 列にチェック                                                               |
|   |                                                     |                                                                                |

が付きます。

#### 【元請画面】

| ▲ ● 発注用請 発注承認                                                  |            |                         |                      |               |          |                         |                                    |              |                        |                                | ■その他  | • N/\$233         |
|----------------------------------------------------------------|------------|-------------------------|----------------------|---------------|----------|-------------------------|------------------------------------|--------------|------------------------|--------------------------------|-------|-------------------|
| 検索 未発注(承認不要)                                                   | 未発注(未申請)   | 未;                      | 考注 (申請中)             | 未発注 (条館路)     | 電子角注     | (受注待ち)                  | 角注济                                |              |                        |                                |       |                   |
| 1 101 819 10 2 101 12 10 2 10 12                               |            |                         | 50 / • ALC           |               |          |                         |                                    |              |                        |                                |       | _                 |
| T#                                                             |            |                         |                      |               |          | 84                      | -                                  |              |                        |                                |       |                   |
| 14                                                             | <b>4</b>   | ittae                   | Xii                  | 28            | 工用(用)()  | 発注<br>工程(完?)            | 常注金額                               | <u>8</u> 8   | 8484                   | 我注金额(积达)                       | 受注しない | 開注方               |
| <ul> <li>1.4</li> <li>1.4</li> <li>1.4</li> <li>1.4</li> </ul> | <b>4</b>   | i¥38                    | 216                  | Ză            | 工期(#16)  | 発証<br>工順(完7)            | 充计学数                               | <u>8</u> 8   | 810A                   | 光计金融(积达)                       | 受注しない | 開注方               |
| I#                                                             | S#         | ifit                    | 216                  | 25            | IR(#BS)  | <del>発話</del><br>工題(完7) | 常注金器                               | 2 <b>2</b> 8 | HIN                    | 关注金额(税认)                       | 受狂しない | 第注方               |
| 工種<br>▲ 建建築工作<br>▲ 建建築工作                                       | <b>6</b> # | 118                     | 11#<br>#022%##       | 工名            | I.M(#86) | <del>発注</del><br>I單(完7) | <b>党注会</b> 題<br>294,600            | 20%          | 制题<br>29,460           | 発注金師(税込)<br>324,00             | 受注しない | <b>粉油方</b><br>電子列 |
| 」                                                              | -1,        | irate<br>C <sup>2</sup> | <b>工修</b><br>1802花菜岩 | 工名<br>四木工Data | I #(#86) | 発 <u>注</u><br>工程(完7)    | <b>党注会</b> 類<br>204,600<br>294,600 | 28<br>10%    | 制题<br>29,460<br>29,460 | 発注金額(税込)<br>324,000<br>324,000 | 受注しない | 第34万<br>电子为       |

### 5. 受注拒否の取消

① 受注拒否を取消したい明細をタッチしてください。

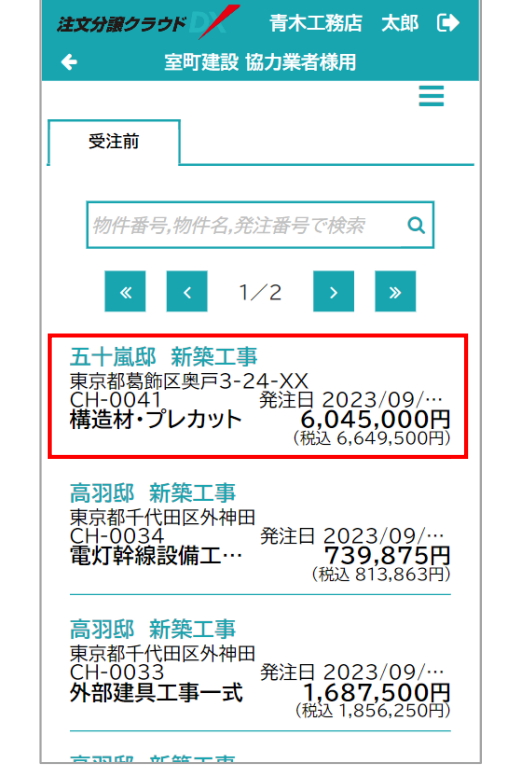

② 受注拒否を取消したい明細の 〓 をタッチしてください。

| 注文分譲クラウド<br>◆ 室町建設 協                                                                             | 青木工務店 太郎 〔➡<br>力業者様用                |
|--------------------------------------------------------------------------------------------------|-------------------------------------|
| 受注処理                                                                                             |                                     |
| <b>五十嵐邸 新築工</b><br>東京都葛飾区奥戸3-2<br><sup>工期</sup><br>2023/09/01 ~ 20<br><sup>元請担当者</sup><br>主税 幸太郎 | <b>事</b><br>4-XX<br>023/12/31       |
| <sup>発注番号</sup><br>CH-0041<br><sup>発注日</sup><br>2023/09/22<br><b>構造材・プレカッ</b>                    | 受注日<br>//                           |
| 受注金額 (                                                                                           | <b>6,045,000円</b><br>税込 6,649,500円) |
| 受注                                                                                               | 戻る                                  |

コメント(メール本文に追記) 「受注しない」を取り消しまし た。

閉じる

送信

| 【受注しないを取消】 をタッチしてください。                                                                     | 注文分類クラウ<br>← 2<br>受注しないを取消<br>受注処理<br>ご注文書<br>注文書<br>通<br>注文書<br>が<br>発注元への提供ファイル<br>本<br>第<br>2023/09<br>元請担当者<br>主税 幸太は<br>発注番号 |
|--------------------------------------------------------------------------------------------|----------------------------------------------------------------------------------------------------|
| 確認画面が表示されます。 🛛 💷 をタッチしてください。                                                               | 「受注しない」を取り消します。<br>よろしいですか?<br>はい いいえ                                                                                             |
| 発注元への通知の確認画面が表示されます。 発注元に通知を<br>送る場合は はい をタッチしてください。                                       | 「受注しない」の取り消しを発<br>注元に通知します。<br>よろしいですか?<br>はい いいえ                                                                                 |
| 宛先確認画面が表示されます。メール送信したい送信先の <ul> <li>にチェックを入れて、</li> <li>送信</li> <li>をタッチしてください。</li> </ul> | メール送信先<br>室町建設<br>主税 幸太郎<br>coachinadmin@da…                                                                                      |

3

4

(5)

6

| 7 | メール送信が完了しました。                         | メールを送信しました。<br>OK                  |
|---|---------------------------------------|------------------------------------|
| 8 | 受注しないとしていた明細の <u></u> がタッチできるようになります。 | 注文分譲クラウド 青木工務店 太郎<br>◆ 室町建設 協力業者様用 |

| 注文分譲クラウド                                                                               | 青木工務店 太郎 🕞                                |
|----------------------------------------------------------------------------------------|-------------------------------------------|
| 🗲 🛛 室町建設 協                                                                             | 協力業者様用                                    |
| 受注処理                                                                                   | ≡                                         |
| <b>五十嵐邸 新築</b> 3<br>東京都葛飾区奥戸3-2<br><sup>工期</sup><br>2023/09/01 ~ 20<br>元請担当者<br>主税。幸太郎 | <b>[事</b><br>24-XX<br>023/12/31           |
| <sup>発注番号</sup><br>CH-0041<br><sup>発注日</sup><br>2023/09/22                             | 受注日<br>//                                 |
| 構造材・プレカッ<br><sub>受注金額</sub>                                                            | ト<br><b>6,045,000円</b><br>(税込 6,649,500円) |
| 受注                                                                                     | 戻る                                        |

#### POINT

業者側が受注拒否を取消した場合、元請の発注業務ページの画面の「受注しない」列のチェ • ックも外れます。

#### 【元請画面】

| * 発生甲語 発生承認                                                                                                    |                                                       |                                                                |                                     |                                                                                          |                                             |                                                |                                  |            |                                          |                                                    | E€Ø®          | • N(#10                                                |
|----------------------------------------------------------------------------------------------------|-------------------------------------------------------|----------------------------------------------------------------|-------------------------------------|------------------------------------------------------------------------------------------|---------------------------------------------|------------------------------------------------|----------------------------------|------------|------------------------------------------|----------------------------------------------------|---------------|--------------------------------------------------------|
| 余索 未発注(承認不要)                                                                                                    | 未開注(未申請)                                              | 未発                                                             | (注(申請中)                             | 未興注(承認済)                                                                                 | 電子発注(受                                      | (注待ち) (資                                       | (注)済                             |            |                                          |                                                    |               |                                                        |
| 特件番号 かつ 物件名 かつ 発注                                                                                                    | 勝号 かつ 美者 かつ                                           | 物件担当                                                           | 者 かつ 発注状                            | 況 かつ 発注申請・承認                                                                             | 状況 かつ 受注し!                                  | ない かつ 承認                                       |                                  |            |                                          |                                                    |               |                                                        |
|                                                                                                    |                                                       |                                                                |                                     |                                                                                          | 宛                                           | 9 <u>4</u>                                     |                                  |            |                                          |                                                    |               |                                                        |
| 14                                                                                                    | <b>4</b> 8                                            | i¥38                                                           | 業種                                  | 業者                                                                                       | IN(NIS)                                     | I期(完7)                                         | 党社会新                             | 87         | NLER                                     | 発注金額(税込)                                           | 愛達しない         | 教徒方法                                                   |
| ▲ ▲ 桃田部 新築工學                                                                                                    |                                                       | 1                                                              |                                     | 1                                                                                        |                                             |                                                |                                  |            |                                          |                                                    |               |                                                        |
| 🔹 🕌 建築工廠                                                                                                    |                                                       |                                                                |                                     |                                                                                          |                                             |                                                |                                  |            |                                          |                                                    |               |                                                        |
| 対工型                                                                                                    | -10                                                   | 3                                                              | 8012XXX                             | 青木工務店                                                                                    |                                             |                                                | 294,600                          | 10%        | 29,460                                   | 324,060                                            | ~             | 電子発注                                                   |
| ESI3                                                                                                    | P 27                                                  |                                                                |                                     |                                                                                          |                                             |                                                | 294,600                          |            | 29,460                                   | 324,060                                            |               |                                                        |
| 64008 860.49                                                                                                    | e ar                                                  | _                                                              |                                     |                                                                                          | -                                           |                                                | 294,000                          |            | 29,400                                   | 324,060                                            |               |                                                        |
|                                                                                                    |                                                       | -                                                              |                                     |                                                                                          | -                                           |                                                |                                  |            |                                          |                                                    |               |                                                        |
| ■ ■ ■ ■ ■ ■ ■ ■ ■ ■ ■ ■ ■ ■ ■ ■ ■ ■ ■                                                                                                    | 業務                                                    |                                                                |                                     |                                                                                          |                                             | -                                              |                                  |            |                                          |                                                    |               |                                                        |
| i文・リフォーム > 発注                                                                                                    | 業務                                                    |                                                                |                                     |                                                                                          |                                             |                                                |                                  |            |                                          |                                                    | <b>≣</b> €@∰  | • (***))                                               |
|                                                                                                    | <b>業務</b><br>未発注(未申請)                                 | 未用                                                             | 注 (申請中)                             | 未発注 (承認済)                                                                                | 電子発注(愛                                      | 注待ち) 角                                         | 1注源                              |            |                                          |                                                    | ■その他          | • (40:40:33)                                           |
| 文・リフォーム>発注           ①         第21923           (第21923)         第           第二年発生(単級不要)         第           昭作番号かつ 物作名 かつ 発生         1                                                                                                    | <b>業務</b><br>未発注 (未申請)<br>勝号 かつ 負者 かつ                 | 未発                                                             | 注 (申請中)<br>者 かつ 発注状                 | 未発注(承認済)<br>  沢 かつ 発注申請・準約                                                               | 電子発注(愛<br>秋沢 かつ 受注し <sup>4</sup><br>発       | 注(時ち)<br>角<br>ないかつ 単総<br>建                     | 注源                               |            |                                          |                                                    | <b>≣</b> ₹Ø∰  | • #1933                                                |
| <b>文・リフォーム &gt; 発注</b>                                                                                                    | <b>業務</b>                                             | 未来<br>(1)(1)(1)(1)<br>(1)(1)(1)(1)(1)(1)(1)(1)(1)(1)(1)(1)(1)( | 注(申請中)<br>者 かつ 発注状<br>業績            | 未発注(承認済)<br>沢かつ発注申請・準約<br>業者                                                             | 電子発達(愛<br>秋況かつ愛注し <sup>3</sup>              | i注荷5) 発<br>ないかつ 承認<br>注<br>【別(況7)              | 注济<br><b>架持金额</b>                | 脱岩         | NLER                                     | <b>死计会路(</b> 段达)                                   | ■この例<br>型計しない | *) (#\$#33)<br>\$134.7532                              |
|                                                                                                    | <b>業務</b><br>未発注(未申請)<br>部号かつ 供名かつ                    | 未来<br>19年2日<br>1938                                            | 注(申請中)<br>者 かつ 発注状<br>業績            | - 未発注(承認済)<br>況 かつ 発注申請・準約<br>業者                                                         | 電子発達(愛<br>電子発達(愛<br>状況かつ愛達し)<br>死<br>王剛(物時) | 注待5) 角<br>ないかつ 承認<br><u>経</u><br><b>1期(元7)</b> | 注济<br><b>発持会额</b>                | 段寧         | Niže                                     | <b>20+金箔(18</b> 13)                                |               | *) (****))<br>R18752                                   |
|                                                                                                    | <b>業務</b><br>未発注(未申請)<br>基号かつ 焼きかつ                    | 未完<br>动作:835<br>¥28                                            | 注(申請中)<br>者 かつ 発注状<br>葉種            | - 未発注(早想第)<br>派 かつ 発注申請・準約<br>- 業者                                                       | 電子発達(愛<br>税分 かつ 愛注し <sup>3</sup><br>工間(物)8) | 注待5) 角<br>ないかつ 承認<br><u>経</u><br>IIII(第7)      | 注济<br><b>双持会</b> 题               | 設车         | NiER                                     | <b>张日金额(1813)</b>                                  | ■その柄<br>型法しない | •) (杜中山)<br>第3月75年                                     |
| マシャリフォーム > 発注           マシンドレス マンドのご           ・米市注 (4557男)           日本日本 マンドホック           日本日本 マンドホック           1日           1日           1日           1日           1日           1日           1日           1日           1日           1日           1日           1日           1日 | <b>業務</b><br>未発注(未申請)<br>話号かつ 発者かつ<br><b>化を</b><br>一切 | **<br>*******                                                  | 注(申請中)<br>浩 かつ 発注状<br>変種<br>彩合波称文者  | (東魏注(梁封第))<br>(況か) 飛注申請・梁朝<br>(第十二)<br>(第十二)<br>(第十二)<br>(第十二)<br>(第十二)<br>(第十二)<br>(第二) | 電子発注(愛<br>状況かつ受注)/<br>1周(時)                 | 1注待5) 第<br>ないかつ 単統<br>注<br>110(第7)             | 注诉<br><b>就译金辑</b><br>224,600     | 設事<br>10%5 | NUE                                      | <b>死斗余路(1912)</b><br>324,060                       | 291.00        | *) (##33)<br><b>918732</b><br>©7912                    |
| x ・ リフォーム > 発達     * ビリス を1480 ************************************                                                                                                    | <b>業務</b><br>年期注(年申請)<br>部号かつ第名かつ<br>名号<br>           | 未完<br>1917日日<br>1938                                           | 注 (申請中)<br>者 かつ 発注状<br>変勝<br>紀合環境末者 | - 未発注(承然第)<br>- 況 かつ 発注申論・添約<br>-<br>-<br>-<br>-<br>-<br>-<br>-<br>-<br>-<br>-           | 电子発注(愛<br>状況 かつ 受法し                         | 注待5) 角<br>ないかつ承認<br><u>経</u><br>1期(況7)         | 注济<br>教ዙ金融<br>234,600<br>294,600 | 원루<br>10%  | NEE<br>29,460<br>29,460                  | <b>8014088(1803)</b><br>324,060<br>324,060         |               | • (北中山)<br>第14万山<br>電子現立                               |
|                                                                                                    | 業務<br>未向注(未申請)<br>送号がつ 供名がつ<br>単注<br>単注               | *R<br>*785                                                     | 注(申請中)<br>客 かつ 発注状<br>室様<br>谷心塔英者   | 年廃注(単訂第)<br>況 かつ 発注単連・単語<br>素音<br>第本工製44                                                 | 電子発注(愛<br>(統)(新かり受法(が<br>(現)(現)(約)          | i注待ち) 角<br>ないかつ糸蛇<br>注<br>III((元7)             | 294,600<br>294,600               | 彩章<br>10%  | <b>NEE</b><br>29,460<br>29,460<br>29,460 | <b>第24余篇(882)</b><br>324,060<br>324,060<br>324,060 |               | <ul> <li>(他家田)</li> <li>第38万址</li> <li>電子発生</li> </ul> |

### 6. 検査依頼

受注した物品・工事の出来高を入力し、元請工事業者に検査依頼を行います。

#### (1) 検査依頼の実施

#### POINT

- ここでは、発注金額そのままの出来高 100%で検査依頼する場合をご説明します。
- ① 受注管理画面右上の 🚍 をタッチしてください。

② 【検索設定】の[検査前]をタッチしてください。

③ 検査依頼する明細をタッチしてください。

| 物件番号,物件名,発注番号で検索 Q                                                                    |
|---------------------------------------------------------------------------------------|
| ≪ < 1/3 > »                                                                           |
| 高羽邸新築工事<br>東京都千代田区外神田<br>CH-0034 発注日 2023/09/…<br>電灯幹線設備工… 739,875円<br>(税込 813,863円)  |
|                                                                                       |
| <b>注文分照クラウ</b><br>← 1<br>← 1<br>← 1<br>← 1<br>← 1<br>← 1<br>← 1<br>← 1                |
| 検査依頼前 受注前                                                                             |
| ✔ 検査前                                                                                 |
| 物件 平中 检查语                                                                             |
| 初叶曲号, 民国内                                                                             |
| 受注しない                                                                                 |
| 五十嵐邸: 5 10 30                                                                         |
| 東京都葛飾匠<br>CH-0041<br>構造材・プ                                                            |
|                                                                                       |
| 注文分33クラウド     青木工務店 太郎<br>◆     室町建設 協力業者様用                                           |
| =                                                                                     |
| <b>検査依頼前</b> 再検査 検査依頼中                                                                |
| 物件番号,物件名,発注番号で検索 Q                                                                    |
| « < 1/1 > »                                                                           |
| 五十嵐邸 新築工事<br>東京都葛飾区奥戸3-24-XX<br>CH-0041<br>構造材・プレカット<br>ん,045,000円<br>(税込 6,649,500円) |
|                                                                                       |

青木工務店太郎 🕞

室町建設 協力業者様用

注文分譲クラウド

÷

受注前

| (税込 6,649,500 円)                   |
|------------------------------------|
| 査定情報                               |
| 累積                                 |
| 検査完了日<br>査定金額                      |
| ~                                  |
| 今回                                 |
| 納品·工事完了日<br>2023/09/27 □ 今日        |
| 申請出来高<br>100 <sub>%</sub> 100      |
| 申請金額<br>6,045,000 <sub>円</sub>     |
| 申請金額(税込)<br>6,649,500 <sub>円</sub> |
| ×                                  |
| 検査依頼 戻る                            |

⑥ 検査依頼が完了しました。 OK をタッチしてください。 完了しました。 OK

| $\bigcirc$ | 発注元への通知の確認画面が表示されました。発注元に通知 |                     |  |  |
|------------|-----------------------------|---------------------|--|--|
|            | を送る場合は はい をタッチしてください。       | 検査依頼を発注元に通知しま<br>す。 |  |  |
|            |                             | よろしいですか?            |  |  |
|            |                             | はいいえ                |  |  |

④ 検査依頼する明細の査定情報を入力してください。

⑤ 検査は顔 をタッチしてください。

| <ul> <li>⑧ 宛先確認画面が表示されました。メール送信したい送信先の</li> <li>○ にタッチを入れて、</li> <li>送信</li> <li>をタッチしてください。</li> </ul>                     | メール送信先<br>室町建設<br>主税 幸太郎<br>coachinadmin@da…                                                     |
|----------------------------------------------------------------------------------------------------|--------------------------------------------------------------------------------------------------|
|                                                                                                    | コメント(メール本文に追記)<br>出来高を報告いたします。査<br>定をお願いします。<br>送信 閉じる                                           |
| ⑨ メール送信が完了しました。 OK をタッチしてください。                                                                                              | メールを送信しました。<br>OK                                                                                |
| DOINT                                                                                                    | (税込 228,855)                                                                                     |
| <ul> <li>こちらのエラーが表示される場合、モバイル版では検査<br/>依頼ができない明細です。表示された場合、下記の手順<br/>にて PC 版に切り替えください。</li> <li>シップ画へをタッチしてください。</li> </ul> | この発注データはモバイ<br>ル版表示では検査依頼<br>ができません。<br>トップ画面からPC版表<br>示に切り替えて検査依頼<br>を行ってください。<br>トップ画面へ<br>閉じる |

② PC56 をタッチし、検査依頼してください。

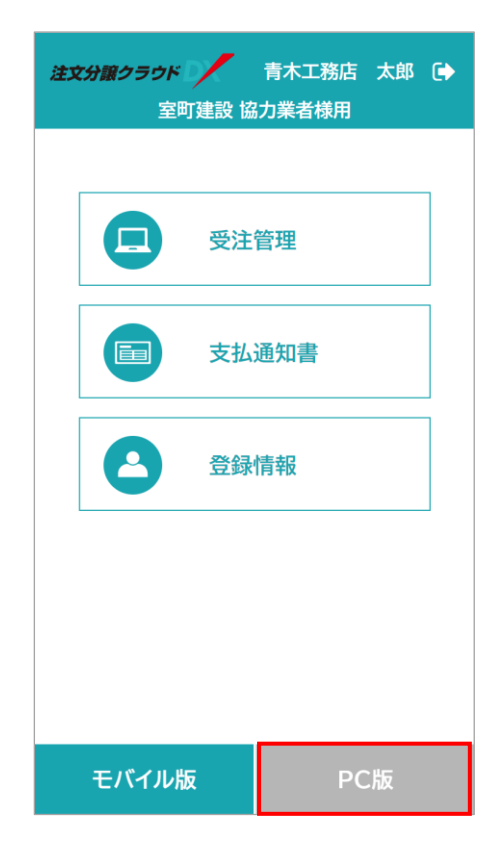

POINT

検査依頼を分割して行う場合、1度目の検査依頼後、元請工事業者側での査定・支払い手続きを受けて、2度目の検査依頼を行う形になります。
 例として、「1度目:出来高70%、2度目:出来高30%で検査依頼する」場合でご説明します。

#### 【1 度目の検査依頼】

① 受注管理画面右上の 🚍 をタッチしてください。

| 注文分譲クラウド 📝 青木工務店 太郎 🕞                                                                |
|--------------------------------------------------------------------------------------|
| ← 室町建設 協力業者様用                                                                        |
| 受注前                                                                                  |
| 物件番号,物件名,発注番号で検索 Q                                                                   |
| « < 1/3 > »                                                                          |
| 高羽邸新築工事<br>東京都千代田区外神田<br>CH-0034 発注日 2023/09/…<br>電灯幹線設備工… 739,875円<br>(税込 813,863円) |
|                                                                                      |

- 注文分理クラウ
   ◆
   ◆
   ◆
   ◆
   ◆
   ◆
   ◆
   ◆
   ◆
   ◆
   ◆
   ◆
   ◆
   ◆
   ◆
   ◆
   ◆
   ◆
   ◆
   ◆
   ◆
   ◆
   ◆
   ◆
   ◆
   ◆
   ◆
   ◆
   ●
   ●
   ○
   ◆
   ◆
   ◆
   ◆
   ●
   ●
   ●
   ●
   ●
   ●
   ●
   ●
   ●
   ●
   ●
   ●
   ●
   ●
   ●
   ●
   ●
   ●
   ●
   ●
   ●
   ●
   ●
   ●
   ●
   ●
   ●
   ●
   ●
   ●
   ●
   ●
   ●
   ●
   ●
   ●
   ●
   ●
   ●
   ●
   ●
   ●
   ●
   ●
   ●
   ●
   ●
   ●
   ●
   ●
   ●
   ●
   ●
   ●
   ●
   ●
   ●
   ●
   ●
   ●
   ●
   ●
   ●
   ●
   ●
   ●
   ●
   ●
   ●
   ●
   ●
   ●
   ●
   ●
   ●
   ●
   ●
   ●
   ●
   ●
   ●
   ●
- ② 【検索設定】の[検査前]をタッチしてください。

 

 注文分盤クラウド
 青木工務店
 大郎
 ◆

 全
 室町建設
 協力業者様用

 検査依頼前
 再検査
 検査依頼中

 検査依頼前
 再検査
 検査依頼中

 物件番号、物件名, 発注番号で検索
 Q

 《
 1/1
 >

 東京都葛飾区奥戸3-24-XX CH-0041
 発注日 2023/09/…

 構造材・プレカット
 6,045,000円 (税込 6,649,500円)

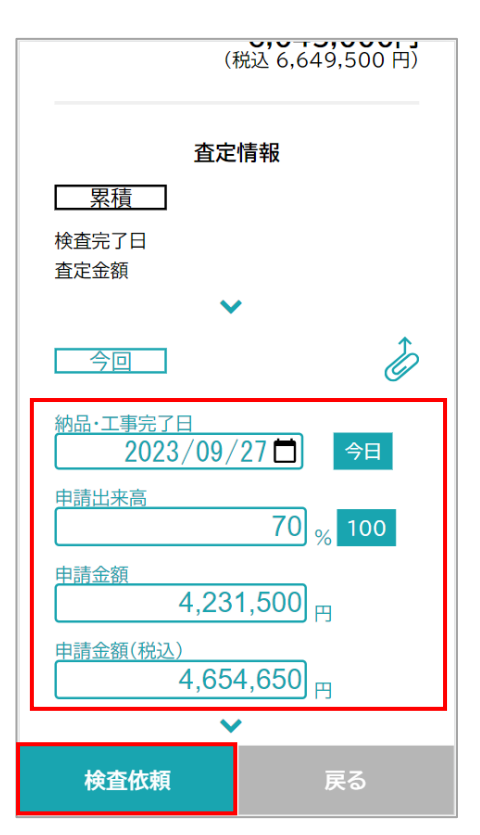

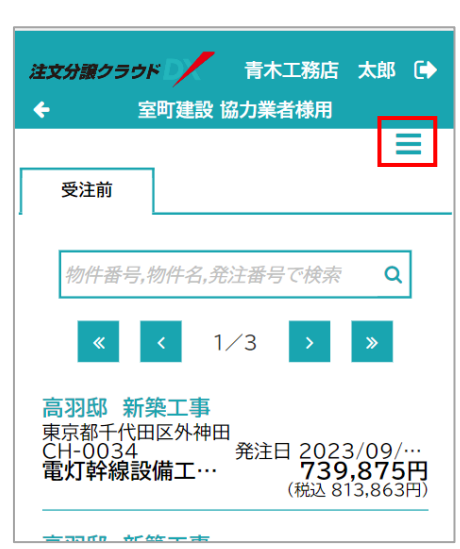

③ 検査依頼する明細をタッチしてください。

- ④ 検査依頼する明細の今回検査依頼項目に1度目の出来高を入 力してください。
- (5) 検査(紙) をタッチしてください。

#### 【2 度目の検査依頼】

① 受注管理画面右上の \Xi をタッチしてください。

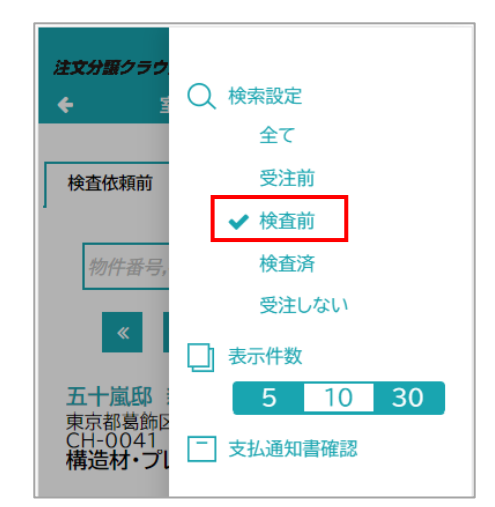

③ 2度目の検査依頼をする明細をタッチしてください。

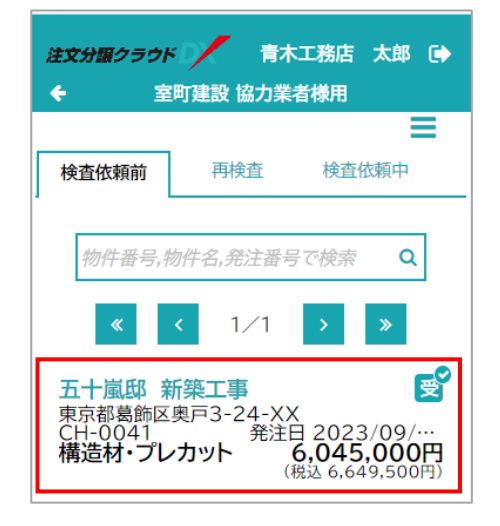

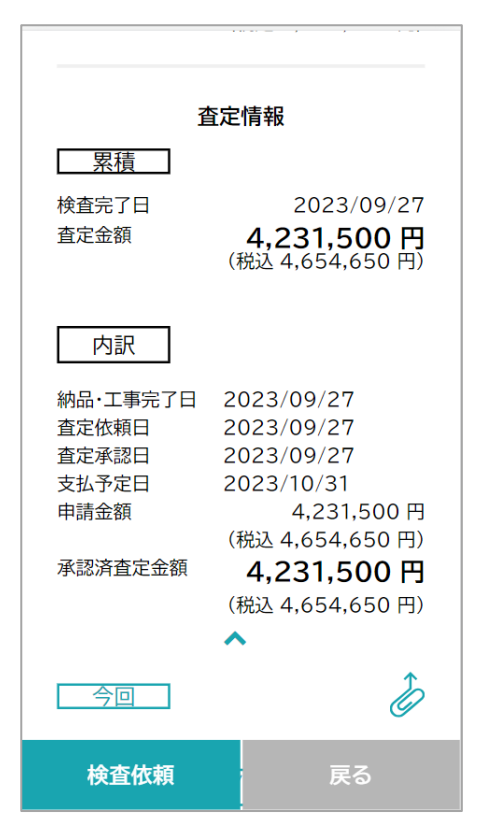

④ 検査依頼する明細の査定情報・累積・内訳には、1度目の検
 査依頼の内容が反映されます。

| 5 | 検査依頼する明細の今回項目に 2 度目の出来高を入力してく<br>ださい。 | 納品·工事完了日<br>査定依頼日<br>査定承認日<br>支払予定日<br>申請金額 | 2023/09/27<br>2023/09/27<br>2023/09/27<br>2023/10/31<br>4,231,500 円 |
|---|---------------------------------------|---------------------------------------------|---------------------------------------------------------------------|
| 6 | ★査磁频 をタッチしてください。                      | 承認済査定金額                                     | (税込 4,654,650 円)<br><b>4,231,500 円</b><br>(税込 4,654,650 円)          |
|   |                                       | 今回                                          | È                                                                   |
|   |                                       | <u>納品·工事完了日</u><br>2023/1                   | 0/20 📋 今日                                                           |
|   |                                       | 申請出来高                                       | 30 <sub>%</sub> 100                                                 |
|   |                                       | <u>申請金額</u><br>1,3                          | 813,500 <sub>円</sub>                                                |
|   |                                       | 申請金額(税込)                                    | 994,850 <sub>円</sub>                                                |
|   |                                       |                                             | <b>v</b>                                                            |
|   |                                       | 検査依頼                                        | 戻る                                                                  |

#### (3)検査状況の確認(査定未確定分)

① 受注管理画面右上の ■ をタッチしてください。

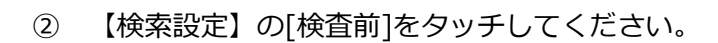

| 注文分譲クラウド 青木工務店 太郎 🕞                                                                  |
|--------------------------------------------------------------------------------------|
| ← 室町建設 協力業者様用                                                                        |
|                                                                                      |
| 受注前                                                                                  |
|                                                                                      |
| 物件番号,物件名,発注番号で検索 Q                                                                   |
| « < 1/3 > »                                                                          |
| 高羽邸新築工事<br>東京都千代田区外神田<br>CH-0034 発注日 2023/09/…<br>電灯幹線設備工… 739,875円<br>(税込 813,863円) |
| <b>主动师                                    </b>                                       |

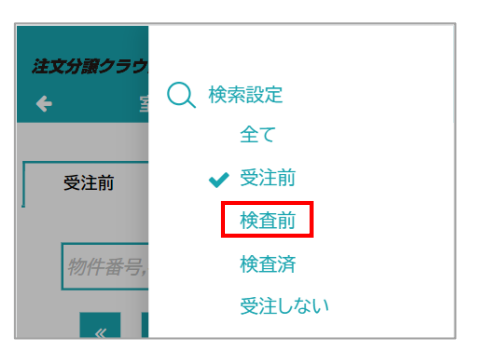

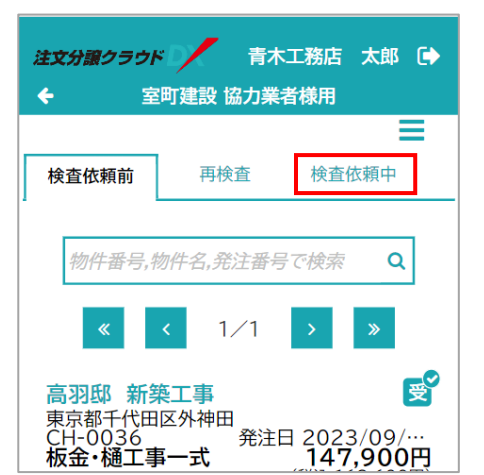

③ [検査依頼中]タブをタッチしてください。

④ 検査依頼中の明細が表示されます。

 注文分譲クラウド
 青木工務店 太郎 €

 全町建設協力業者様用

 検査依頼前

 検査依頼前

 一

 検査依頼前

 一

 検査依頼中

 一

 物件番号,物件名,発注番号で検索

 Q

 ▲

 1/1

 シ

 主税邸

 新築工事

 東京都港区西新橋

 CH-0003

 構造材・プレカット

 発注日 2023/09/…

 (税込 287,241円)

### (4)検査状況の確認(査定確定分)

① 受注管理画面右上の = をタッチしてください。

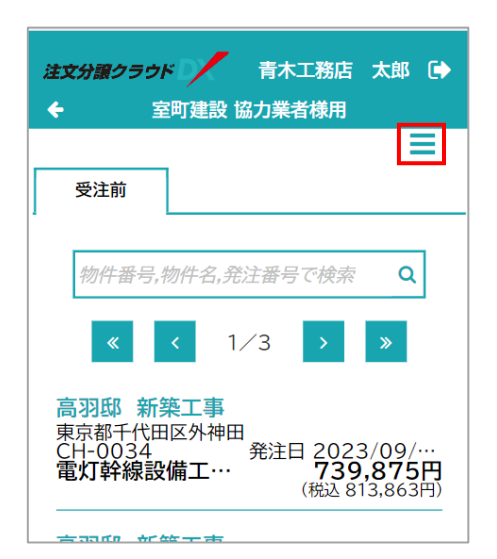

#### ② 【検索設定】の[検査済]をタッチしてください。

③ 検査の済んだ明細が表示されます。

- (5)元請に却下された検査依頼の確認
- ① 受注管理画面右上の = をタッチしてください。

② 【検索設定】の[検査前]をタッチしてください。

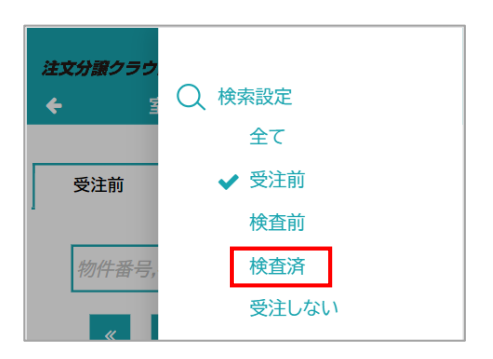

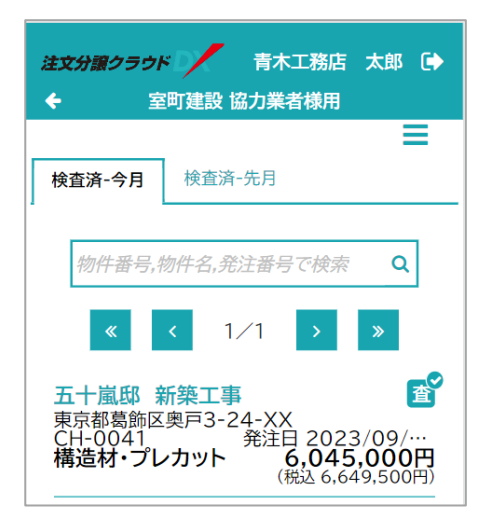

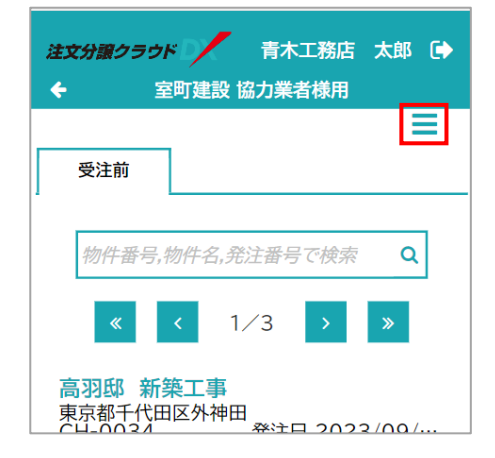

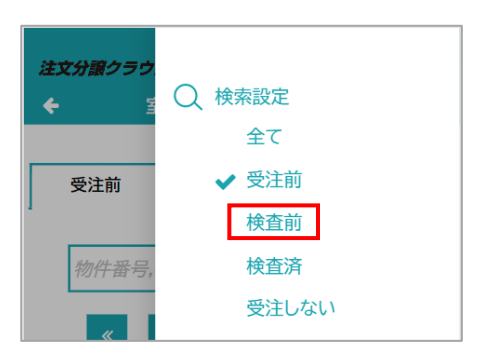

③ [再検査]タブをタッチしてください。

④ 元請に検査依頼を却下された明細が表示されます。

### 7. 支払通知書の確認

月ごとの支払通知書を確認できます。実際の運用については元請業者様にご確認ください。

① 受注管理画面右上の 🚍 をタッチしてください。

② [支払通知書確認]をタッチしてください。

③ 支払通知書の確認画面が表示されます。
 検索条件を入力し 様素 をクリックしてください。

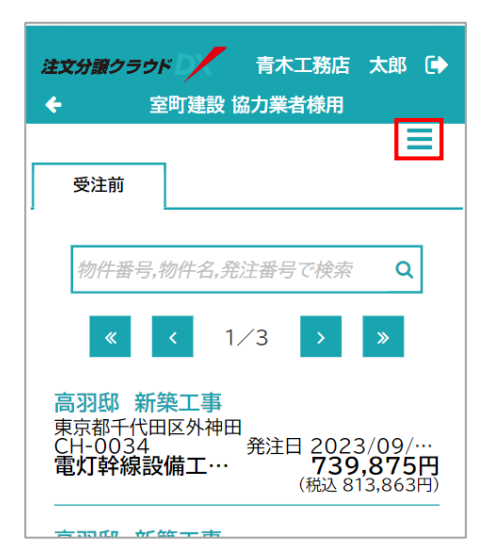

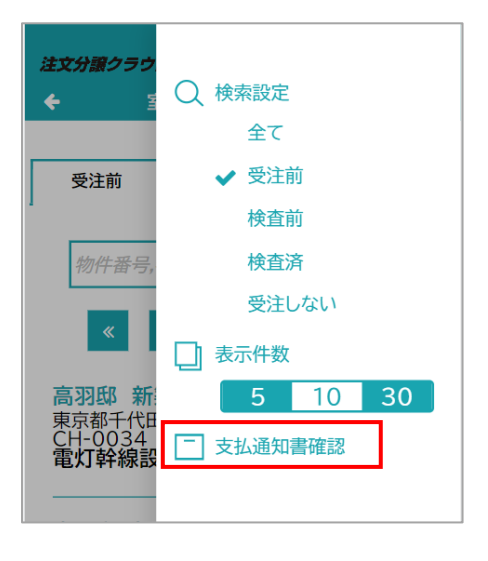

| 注文分譲ク:<br>◆ | ラクド / 青木工務店 太郎 🕞<br>室町建設 協力業者様用 |
|-------------|---------------------------------|
| 支払通知        |                                 |
| 支払日<br>支払金額 | 2023/10/31 🗖 ~ 2023/10/31 🗖 ~   |
|             | 検索                              |
|             | クリア                             |

④ 確認したい支払通知書の 素 をタッチしダウンロードして

#### ください。

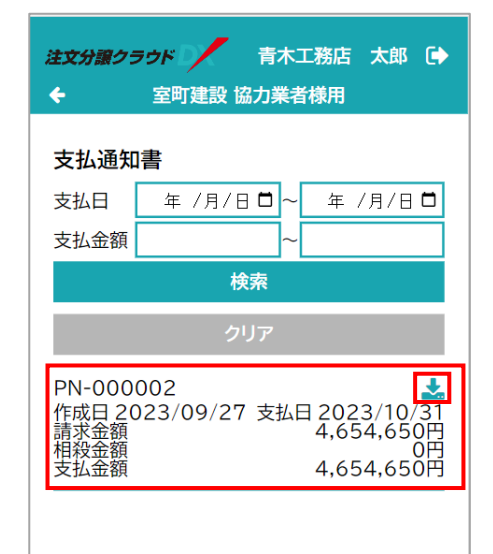

| 支払日                                                                                                    |           |           | 19-0069                                                                                                    |
|----------------------------------------------------------------------------------------------------|-----------|-----------|----------------------------------------------------------------------------------------------------|
|                                                                                                    |           | 3-8-4     | 始原源产市東松山町                                                                                                    |
| 即中                                                                                                    |           |           | 木工務店                                                                                                    |
|                                                                                                    | 654,650   | 4,654,650 | 請求金額                                                                                                    |
| *                                                                                                    | 0         | 0         | 相殺金額                                                                                                    |
|                                                                                                    | ,654,650  | 4,654,650 | (払金額(相殺後)                                                                                                    |
|                                                                                                    |           |           | <御支払内訳>                                                                                                    |
|                                                                                                    | 0         | 0         | 現金合計金額                                                                                                    |
|                                                                                                    | 0         | 0         | 小切手合計金額                                                                                                    |
|                                                                                                    | 0         | 0         | 手形合計金額                                                                                                    |
|                                                                                                    |           |           | 手形期日                                                                                                    |
|                                                                                                    | ,654,650  | 4,654,650 | 振込合計金額                                                                                                    |
| 金額                                                                                                    | 支払合       | 0         | 調整合計金額                                                                                                    |
| THE REAL PROPERTY AND A DESCRIPTION OF A DESCRIPTION OF A | ol Amaria |           | 3080108                                                                                                    |
|                                                                                                    |           |           | 10/00/01/00                                                                                                    |
|                                                                                                    |           |           | 10000000                                                                                                    |
|                                                                                                    | 186       | I         | LWD KNY-                                                                                                    |
|                                                                                                    | T#6       | I         | +載怒 新築工事                                                                                                    |
|                                                                                                    | T#6       | Σŧ        | +#8 #%1#                                                                                                    |
|                                                                                                    | 1#6       | Σŧ        | 十進島 新築工事                                                                                                    |
|                                                                                                    | I#6       | I         | <ul> <li>&lt;0/0.018.000</li> <li>+×8     <li>★×8     <li>★×8     <li>★×8     <li>★×8     </li> </li></li></li></li></ul> |
|                                                                                                    | I#6       | 18        | <ul> <li>(1)201111100</li> <li>+直部 新築工事</li> </ul>                                                                        |
|                                                                                                    |           | 1         | <ul> <li>&lt;0%111 単純</li> <li>+ ※部 新築工事</li> </ul>                                                                       |
|                                                                                                    |           |           | 十歲部 新築工事                                                                                                    |
|                                                                                                    | IBE.      |           | +28 1027                                                                                                    |
|                                                                                                    | I\$6      | 3.0       | +2.5 2.5.2                                                                                                    |
|                                                                                                    | I#6       | 24        | +#S EET#                                                                                                    |
|                                                                                                    | 186       | 1         | +28 8978                                                                                                    |
|                                                                                                    | IRE       | 28        | +並都 新築工事                                                                                                    |
|                                                                                                    | <br>I#6   | 3.0       | +1.5 10.5 10 10                                                                                                    |
|                                                                                                    | 381       | 3.0       | + 東部 新築工事                                                                                                    |

⑤ 支払通知書を確認できます。

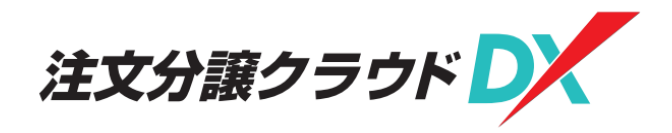

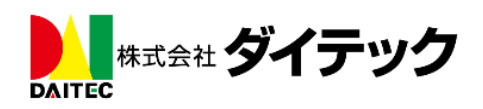

2023年10月第1版